#### 「護理人員」欲查詢繼續教育積分:

醫事系統入口網<u>https://ma.mohw.gov.tw/maportal/Default.aspx</u>

1. 輸入帳號(非身份證字號)、密碼

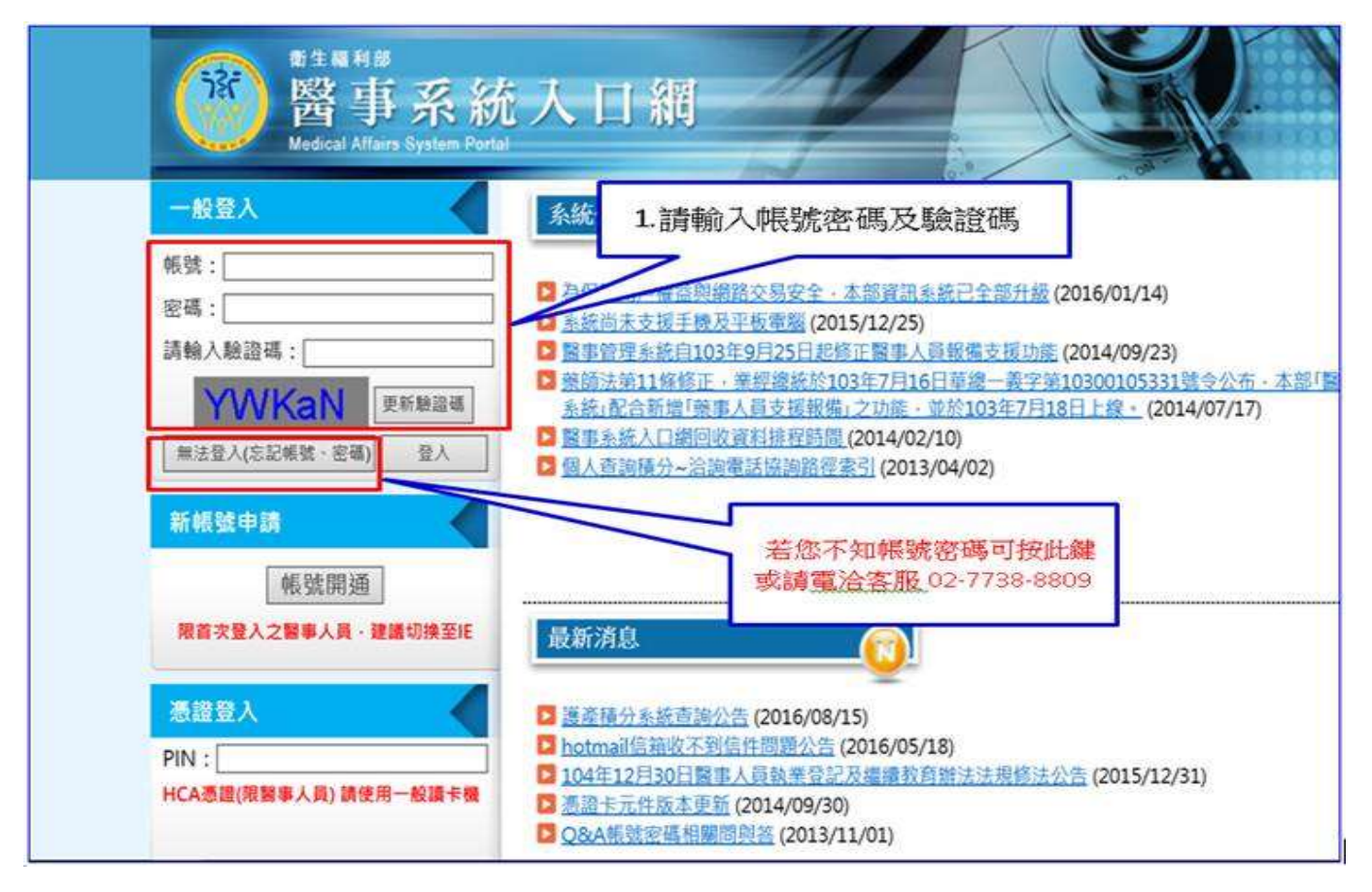

2. 應用系統功能→護產積分管理系統

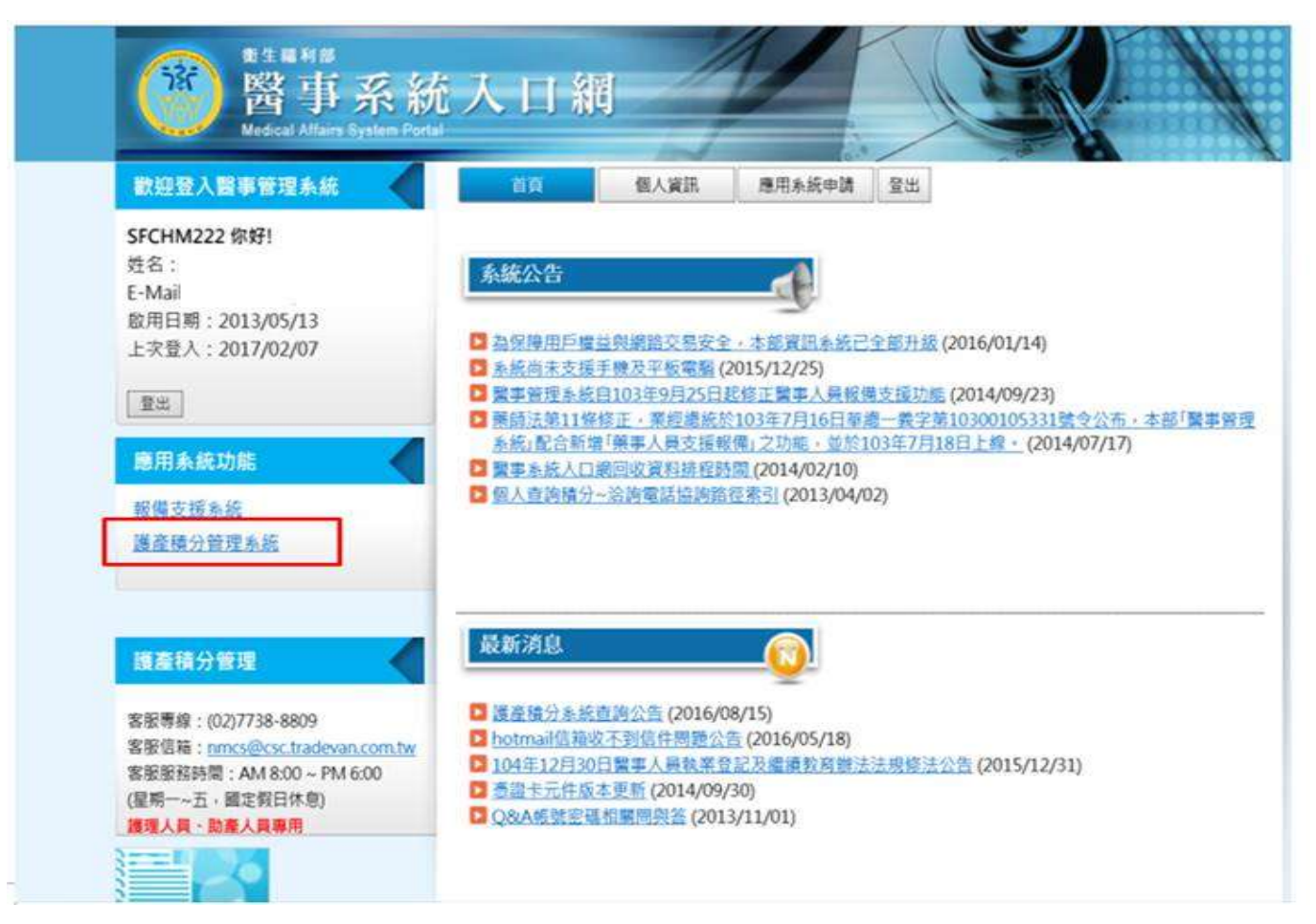

## 3.點選 個人積分查詢

| ())) 衛生個利部<br>編續教育護產積分管 | 理系統        | -            |           |                   |               |                        | and the second second s |
|-------------------------|------------|--------------|-----------|-------------------|---------------|------------------------|----------------------------------------------------------------------------------------------------|
| 使用手冊下截                  |            |              |           |                   | 使用者           | 上次登入時間                 | 版面様式                                                                                                    |
| 選單 ③                    | 公告 活動查     | 海及線上報名       | < 個人積分直導  | ×                 |               |                        |                                                                                                    |
|                         | •身分證或統一語   | 號: F         | ]         | 姓名                |               |                        |                                                                                                    |
| 一 個人類活動 □ 課程查詢及線上報名     | *醫事人員募     | 別: 遺理師       | Ŷ         | *課程時間: 例: 0991015 | 圖 至 例:0       | 991015 🗮 💷             |                                                                                                    |
| 图人積分查詢                  | 個人積分直詢     | 上課記錄         |           |                   | N             |                        |                                                                                                    |
|                         | 刻印         |              |           |                   | $\sim$        |                        | 100 M                                                                                                    |
|                         | 一          | 5 按「課程屬性」    | 統計        |                   | 1.已執第<br>執業日期 | 養者,系統會自動帮<br>月.請直接點查詢則 | 帶人<br>I可。                                                                                                    |
|                         | 醫事人員       | 課程屬性         | 有效總積分     | 限制                | 2.未執業         | 者,請自行設定欲               | (査                                                                                                    |
|                         | <          |              |           |                   | 調的日期          | 1後,冉點選查詞。              |                                                                                                    |
|                         | 一 へ 省項積分列港 | {<br>按「實施方式」 | 统計        |                   |               |                        |                                                                                                    |
|                         | 醫軍人員       | 置施方法         |           |                   |               |                        | 有效                                                                                                    |
|                         | <          |              |           |                   |               |                        |                                                                                                    |
|                         | 一へ 含填積分列表  | し按「實施方式對     | 應之課程屬性」統計 | t                 |               |                        |                                                                                                    |
| 实限要组·02-7738-8809       | 醫事人員       | 實施方法         |           |                   |               | 課程繼性                   | 限制                                                                                                    |
| 学校局部:anaokadayaa san bu | <          |              |           |                   |               |                        |                                                                                                    |

# 4.點選 查詢

| 常衛生福利部<br>編績教育護產積分                  | 管理系統                          | 2011 Jan                                                                                                    |
|-------------------------------------|-------------------------------|----------------------------------------------------------------------------------------------------|
| 使用手冊下藏                              |                               | 使用者 上次登入時間 版面核                                                                                                    |
| 選單                                  | ) 公告 活動查詢及線上報名 × 個人積分查詢 ×     |                                                                                                    |
| 展開 開閉<br>- 🕒 個人類活動<br>- 🕒 課程查詢及線上報名 | *身分證或統一證號: F2<br>*醫事人員類別: 護理師 | 姓名:<br>*課程時間: 1000201 (1060201 × ) (1060201 (1060201 (10602001 (10602001 (10602001 (10602001 (10602001 (10602001 (10602001 (10602001 (10602001 (10602001 (10602001 (10602001 (10602001 (10602001 (10602001 (106020001 (106002001 (10602001 (10602000)))))))))))))))))))) |
| □□□ 個人積分查詢                          | 個人積分直詢 上課記錄<br>列印             | <b>設定日期後再製器:</b> 泰翰                                                                                                    |

## 5.查詢結果呈現

| 用手冊下載                                            |                                                                                                    |                                                                                                    |                                                                                                    |                                                                               |                                                       | 使用者                                              |                               | 登入時!           |
|--------------------------------------------------|----------------------------------------------------------------------------------------------------|----------------------------------------------------------------------------------------------------|----------------------------------------------------------------------------------------------------|-------------------------------------------------------------------------------|-------------------------------------------------------|--------------------------------------------------|-------------------------------|----------------|
| 理 ()                                             | 公告 活動查詢及                                                                                                    | 線上報名 ×                                                                                                    | 個人積分查詢                                                                                                    | ×                                                                             |                                                       |                                                  |                               |                |
| EK FRE                                           | *身分證或統一證號·                                                                                                    | E                                                                                                    |                                                                                                    | 姓名·                                                                           |                                                       |                                                  |                               |                |
| <ul> <li>□ 個人類活動</li> <li>□ 課程查詢及線上報名</li> </ul> | *醫事人員類別:                                                                                                    | 護理師                                                                                                    | ×                                                                                                    | *課程時間:                                                                        | 1000201                                               | <b>(</b> ) 至                                     | 106þ201                       | ×              |
| 個人積分查詢                                           | 個人積分直詢                                                                                                    | -課記錄                                                                                                    |                                                                                                    |                                                                               |                                                       |                                                  | 換照積                           | 分統計約           |
|                                                  | 30ED                                                                                                    |                                                                                                    |                                                                                                    |                                                                               |                                                       | 5                                                | ~                             |                |
|                                                  | 列印<br>專業課程積分需達96<br>(具有專科資格,可折                                                                                   | 5.00分·目前都<br>行抵所有積分                                                                                                    | 為 <b>180.10</b> 分:符合·<br>· <b>不可抵</b> )                                                                                                    | 00/1 D## 40                                                                   | 00 ()                                                 |                                                  |                               |                |
|                                                  | 列日<br>專業課程積分需達96<br>(具有專料資格,可打<br>專業品質、專業倫理<br>專業品質、專業倫理<br>專業品質、專業倫理                                            | 5.00分。目前<br>所有積分<br>。專業相關法<br>。專業相關法<br>。專業相關法                                                                                                    | 為180.10分:符合<br>不可批)<br>規積分總合需達12<br>規需修習感染管制<br>規需修習感染管制                                                                                                    | 00分·目前為40.<br>之課程至少1堂· <br>之課程至少1堂·                                           | 80分 · 超過僅<br>目前為4堂:符<br>目前為1堂 · 符                     | 可計 <b>24.00</b> 分:<br>合<br>合                     | 符合                            |                |
|                                                  | 列印<br>專業課程積分需達96<br>(貝有專科資格,可打<br>專業品質、專業倫理<br>專業品質、專業倫理<br>中、各項積分列表按                                            | <ol> <li>5.00分・目前券<br/>計抵所有積分</li> <li>專業相關法</li> <li>專業相關法</li> <li>專業相關法</li> <li>「課程屬性」</li> </ol>                                                                                                    | 為180.10分 符合<br>不可抵)<br>規稿分總合需達12<br>規需修習感染管制<br>規需修習性別議題<br>統計 徳有效分數=22                                                                                                    | 00分,目前為40.<br>2課程至少1堂, <br>2課程至少1堂, <br>0.90                                  | 80分 · 超過僅<br>目前為4堂 : 符<br>目前為1堂 符                     | 可計24.00分:<br>合合<br>子類别積分                         | <sup>符合</sup><br>子統計          |                |
|                                                  | 列田<br>專業課程積分需達96<br>(具有專科資格。可打<br>專業品質、專業倫理<br>專業品質、專業倫理<br>專業品質、專業倫理<br>名項積分列表 按<br>醫事人員                        | <ol> <li>5.00分·目前券<br/>计抵所有積分         。專業相關法         。專業相關法         。專業相關法         「課程屬性」         #程屬性         #4         #         #         #         #         #         #         #         #         #         #         #         #         #         #         #         #         #         #         #         #         #         #         #         #         #         #         #         #         #         #         #         #         #         #         #         #         #         #         #         #         #         #         #         #         #         #         #         #         #         #         #         #         #         #         #         #         #         #         #         #         #         #         #         #         #         #         #         #         #         #         #         #         #         #         #         #         #         #         #         #         #         #         #         #         #         #         #         #         #         #         #         #         #         #         #         #         #         #         #         #         #         #         #         #         #         #         #         #         #         #</li></ol> | 為180.10分:符合<br>不可抵)<br>規積分總合需達12<br>規需修習感染管制<br>規需修習性別議題<br>充計 還有效分數=22<br>有效總積分                                                                                                    | 00分,目前為40.<br>之課程至少1堂, <br>之課程至少1堂, <br>0.90<br>限制                            | 80分 · 超過僅<br>目前為4堂 · 符<br>目前為1堂 · 符<br>名              | 可計24.00分:<br>含<br>含<br>各類別積分                     | <sup>符合</sup><br>子統計          |                |
|                                                  | 列田<br>專業課程稿分需達96<br>(員有專科資格,可打<br>專業品質、專業倫理<br>專業品質、專業倫理<br>專業品質、專業倫理<br>國業品質、專業倫理<br>國業品質、專業倫理                  | <ol> <li>5.00分。目前7<br/>行低所有積分<br/>、專業相關法、專業相關法、<br/>、專業相關法</li> <li>專業相關法</li> <li>專業相關法</li> <li>專業相關法</li> </ol>                                                                                                    | <ul> <li>為180.10分:符合</li> <li>不可批)</li> <li>規積分總合需達12</li> <li>規需修習感染管制</li> <li>規需修習性別議題</li> <li>充計 總有效分數=22</li> <li>有效總積分</li> <li>180.1</li> </ul>                              | 00分,目前為40.<br>之課程至少1堂, <br>之課程至少1堂, <br>0.90<br>限制                            | 80分 · 超過僅<br>目前為4堂 : 符<br>目前為1堂 符                     | 可計24.00分:<br>合<br>合<br>子類別積分                     | <sup>符合</sup><br>子統計          |                |
|                                                  | 列田<br>事業課程積分需達96<br>(員有專科資格,可扩<br>專業品質、專業倫理<br>專業品質、專業倫理<br>專業品質、專業倫理<br>專業品質、專業倫理<br>專業品質、專業倫理<br>動業人員<br>護理師/土 | 5.00分,目前,<br>行抵所,有積分<br>、專業相關法、專業相關法、<br>。專業相關法<br>「課程屬性」<br>課程屬性<br>專業課程<br>專業倫理                                                                                                    | <ul> <li>高180.10分:符合</li> <li>不可批)</li> <li>規語分總合需達12</li> <li>規需修習感染管制</li> <li>規需修習感染管制</li> <li>規需修習性別議題</li> <li>充計 總有效分數=22</li> <li>有效總積分</li> <li>180.1</li> <li>8</li> </ul> | 00分,目前為40.<br>2課程至少1堂,目<br>2課程至少1堂,目<br>0.90<br>限制<br>專業 <del>21,專業</del>     | 80分 · 超過僅<br>目前為4堂 · 符<br>目前為1堂 · 符<br>上<br>品質 · 專業相關 | 可計24.00分:<br>合<br>合<br>各類另J積分<br>關法規總和至少         | <sup>符合</sup><br>子統計          | ·24%: *        |
|                                                  | 例印<br>專業課程積分需達96<br>(具有專科資格。可扩<br>專業品質、專業倫理<br>專業品質、專業倫理<br>專業品質、專業倫理<br>專業品質、專業倫理<br>該理師/土<br>護理師/土<br>護理師/土    | 8.00分。目前才<br>行抵所有積分<br>、專業相關法<br>、專業相關法<br>、專業相關法<br>、<br>等課程屬性<br>掌課程屬性<br>專業課程<br>專業品質                                                                                                    | <ul> <li>為180.10分、符合・</li> <li>不可抵)</li> <li>規積分總合需達12</li> <li>規需修習感染管制</li> <li>規需修習性別議題</li> <li>統計 總有效分數=22</li> <li>有效總積分</li> <li>180.1</li> <li>8</li> <li>22.8</li> </ul>    | 00分,目前為40.<br>之課程至少1堂, <br>之課程至少1堂, <br>0.90<br>限制<br>專業<br>全理、專業<br>專業、會理、專業 | 80分 · 超過僅<br>目前為4堂 · 符<br>目前為1堂 · 符<br>品質 · 專業相關      | 可計24.00分:<br>合合<br>各業質另川積分<br>閣法規總和至少<br>閣法規總和至少 | 符合<br>分統計<br>12點;最多<br>12點;最多 | ·24點。<br>·24點。 |

## 6.列印積分查詢結果

| 繼續教育護產積分管:                            | 理系統                                                                                                    | -                                                                                             |                                                                                                    |                                                                                                    |                                                     |                                                                 | ESY.                 |
|---------------------------------------|----------------------------------------------------------------------------------------------------|-----------------------------------------------------------------------------------------------|----------------------------------------------------------------------------------------------------|----------------------------------------------------------------------------------------------------|-----------------------------------------------------|-----------------------------------------------------------------|----------------------|
| 使用手冊下載                                |                                                                                                    |                                                                                               |                                                                                                    |                                                                                                    |                                                     | 使用者:                                                            | 上次登入時                |
| 選單 ③                                  | 公告 活動查訪                                                                                                    | 向及線上報名 ×                                                                                      | 個人積分查詢                                                                                                    | ×                                                                                                    |                                                     |                                                                 |                      |
| 展開   開閉<br>- ┣ 個人類活動<br>- ┣ 課程查詢及線上報名 | *身分證或統一證書<br>•醫事人員類/                                                                                                    | 號: <b>F</b><br>別: <b>護理師</b>                                                                  | · · · · · · · · · · · · · · · · · · ·                                                                     | 姓名:<br>*課程時間: 10                                                                                                    | 000201                                              | (iii) 至 106p2                                                   | 201 × 🖮              |
|                                       |                                                                                                    |                                                                                               |                                                                                                    |                                                                                                    |                                                     |                                                                 |                      |
|                                       | 列印<br>車業課書積分需通<br>(具有專科資格,正<br>專業品質、專業倫<br>專業品質、專業倫<br>專業品質、專業倫<br>專業品質、專業倫                                                                                                    | \$96.00分,目前<br>可折抵所有積分<br>論理、專業相關<br>論理、專業相關<br>論理、專業相關<br>論理、專業相關                            | 為180.10分:符合<br>: <mark>不可抵</mark> )<br>去規稿分總合需達1<br>去規需修習感染管制<br>去規需修習性別議題                                | 。<br>2.00分・目前為40.8(<br>別之課程至少1堂・目<br>百之課程至少1堂・目                                                                                              | 0分 · 超過僅可<br>前為4堂:符合<br>前為1堂:符合                     | 計24.00分:符合                                                      |                      |
| 按列印                                   | 列印<br>東業課題積分需通<br>(具有專科資格,<br>專業品質、專業倫<br>專業品質、專業倫<br>專業品質、專業倫<br>專業品質、專業倫                                                                                                    | 196.00分,目前<br>可折抵所有積分<br>加速、專業相關<br>加速、專業相關<br>加速、專業相關<br>加速、專業相關<br>加速、專業相關                  | 為180.10分:符合<br>:不可批)<br>去規稿分總合需達1<br>去規需修習成染管用<br>去規需修習性別議題<br>統計 總有效分數=;                                 | *<br>2.00分・目前為40.8(<br>利之課程至少1堂・目:<br>直之課程至少1堂・目:<br>220.90                                                                                  | 0分,超過僅可<br>前為4堂:符合<br>前為1堂:符合                       | 計 <b>24.00</b> 分:符合                                             |                      |
| 按列印<br>將此積分統計下載                       | 列印<br>東業課題積分需通<br>(具有專科資格,<br>專業品質、專業編<br>專業品質、專業編<br>專業品質、專業編<br>「各項積分列表<br>醫事人員                                                                                                    | 196.00分、目前<br>可折抵所有積分<br>1理、專業相關<br>1理、專業相關<br>1理、專業相關<br>按「課程屬性」<br>課程屬性                     | 為180.10分:符合<br>:不可批)<br>去規稿分總合需達1<br>去規需修習或染管用<br>去規需修習性別議題<br>統計 總有效分數=<br>有效總積分                         | *<br>2.00分·目前為40.80<br>引之課程至少1堂·目<br>自之課程至少1堂·目<br>220.90<br>限制                                                                              | 0分 · 超過僅可<br>前為4堂 · 符合<br>前為1堂 · 符合                 | 計 <b>24.00</b> 分:符合                                             |                      |
| 按列印<br>將此積分統計下載<br>存檔                 | 列印<br>東業課書積分需通<br>(具有專科資格,<br>事業品質、專業編<br>專業品質、專業編<br>專業品質、專業編<br>事業品質、專業編<br>基準備分列表<br>整平人員<br>護理師/士                                                                                                    | 196.00分,目前<br>可折抵所有情分<br>1理、專業相關<br>1理、專業相關<br>1理、專業相關<br>1度「課程屬性」<br>課程屬性<br>專業課程            | 為180.10分:符合<br>: 不可抵)<br>法規積分總合需達1<br>法規需修習成染管用<br>法規需修習性別議器<br>統計 總有效分數=:<br>有效總積分<br>180.1              | ・<br>2.00分・目前為40.8(<br>別之課程至少1堂・目:<br>直之課程至少1堂・目:<br>220.90<br>限制                                                                            | 0分 · 超過僅可<br>前為4堂:符合<br>前為1堂:符合                     | 計 <b>24.00</b> 分:符合                                             |                      |
| 按列印<br>將此積分統計下載<br>存檔                 | 列印<br>東業課題積分需通<br>(具有專科資格。<br>專業品質、專業編<br>專業品質、專業編<br>事業品質、專業編<br>「<br>本<br>「<br>、<br>事業品質、<br>事業編<br>「<br>本<br>、<br>事業<br>品<br>「<br>、<br>事業<br>品<br>「<br>、<br>事業<br>品<br>「<br>、<br>事業<br>品<br>「<br>、<br>事業<br>品<br>「<br>、<br>事業<br>編<br>「<br>、<br>事業<br>編<br>「<br>、<br>」<br>、<br>」<br>、<br>」<br>、<br>」<br>、<br>」<br>、<br>、<br>」<br>、<br>」<br>、<br>、<br>」<br>、<br>」<br>、<br>」<br>、<br>、<br>」<br>、<br>」<br>、<br>」<br>、<br>、<br>」<br>、<br>、<br>」<br>、<br>、<br>、<br>、<br>、<br>」<br>、<br>、<br>」<br>、<br>、<br>、<br>、<br>、<br>、<br>、<br>、<br>、<br>、<br>、<br>、<br>、 | 196.00分、目前可折抵所有積分<br>可折抵所有有相關<br>調理、專業相關<br>調理、專業相關<br>按「課程屬性」<br>課程屬性<br>專業課程<br>專業倫理        | 為180.10分:符合<br>:不可抵)<br>去規續分總合需達1<br>去規需修習國染管門<br>去規需修習性別議題<br>統計 總有效分數=<br>有效總積分<br>180.1<br>8           | *<br>2.00分·目前為40.80<br>则之課程至少1堂·目<br>百之課程至少1堂,目<br>220.90<br>限制<br>專業倫理、專業品                                                                  | 0分,超過僅可<br>前為4堂:符合<br>前為1堂:符合<br>質、專業相關;            | 計 <b>24.00</b> 分:符合                                             | , 最多 <b>24</b> 點。    |
| 按列印<br>將此積分統計下載<br>存檔                 | 列印<br>東業課題積分需通<br>(具有專科資格。<br>專業品質、專業編<br>專業品質、專業備<br>事業品質、專業備<br>一<br>各項積分列表<br>醫事人員<br>護理師/士<br>護理師/士                                                                                                    | \$96.00分,目前<br>可折抵所有结分<br>調理、專業相關<br>調理、專業相關<br>說<br>按「課程屬性」」<br>課程屬性<br>專業課程<br>專業倫理<br>專業品質 | 為180.10分:符合<br>: 不可批)<br>法規積分總合需達1<br>法規需修習成染管用<br>法規需修習性別議員<br>統計 總有效分數=:<br>有效總積分<br>180.1<br>8<br>22.8 | <ul> <li>2.00分・目前為40.80</li> <li>創之課程至少1堂・目:</li> <li>創之課程至少1堂・目:</li> <li>220.90</li> <li>限制</li> <li>專業倫理、專業品</li> <li>專業倫理、專業品</li> </ul> | 0分,超過僅可<br>前為4堂:符合<br>前為1堂:符合<br>質、專業相關;<br>質、專業相關; | 計 <b>24.00</b> 分:符合<br>去規總和至少 <b>12</b> 點<br>去規總和至少 <b>12</b> 點 | ; 最多24點。<br>; 最多24點。 |

## 7.下載積分結果檔案

| 盧謀教育議憲積分                                                                                                    | 100 100 100 ATL 20                                                                                                    | X                                                                                                    |                      | 1912 A.A.                                                                                                    | AT BY        |                        |                             |   |
|----------------------------------------------------------------------------------------------------|----------------------------------------------------------------------------------------------------|----------------------------------------------------------------------------------------------------|----------------------|----------------------------------------------------------------------------------------------------|--------------|------------------------|-----------------------------|---|
|                                                                                                    |                                                                                                    |                                                                                                    |                      |                                                                                                    | 上中間          | ARANG BRANK IN         | Crisp - Crispin             |   |
|                                                                                                    | wee 6                                                                                                    | 48A1833036-15                                                                                                    |                      |                                                                                                    |              |                        |                             |   |
| inter inter-<br>Distance inter-<br>Distance inter-                                                                                                    | - 100 A (0)<br>- 100                                                                                                    | ntale-10048-11<br>m. A. 2010-101 (1990) (1990) (1990)                                                                                                    |                      | 1000301                                                                                                    | 1080228      |                        |                             |   |
| GL 02 YOR H 1000                                                                                                    | STAND<br>STAND                                                                                                    | L STROP                                                                                                    | Contirm              | 8                                                                                                    |              |                        |                             |   |
|                                                                                                    | 11 ACM (40<br>19 10 20 10<br>(20 10 20 10)<br>(20 10 20 10)<br>(20 10)<br>(20 10) |                                                                                                    |                      | 154734 (1119) (1119) (1 | 0091 用盘      |                        |                             | × |
| 御生福利                                                                                                    | <ul> <li>(1) 白田</li> <li>(1) 白田</li></ul>                                                                                                    | NA A A A A A A A A A A A A A A A A A A                                                                                                     | IN 19 12 H 81+120,40 | e. 99                                                                                                    | 39 800       |                        | 99.0-                       |   |
|                                                                                                    |                                                                                                    |                                                                                                    |                      |                                                                                                    | A REAL TRACE | A REAL PROPERTY.       | AND ALL AND ADDRESS OF      |   |
|                                                                                                    |                                                                                                    |                                                                                                    |                      |                                                                                                    | A AND A R.L  | 687 T21 467            | - 27 X International Action |   |
| ( management of an a state of a state of a s |                                                                                                    | i com i la companya de la companya de la companya d                                                                                                    |                      |                                                                                                    |              | 12.771 (6)             | - 22 A PA 94                |   |
|                                                                                                    |                                                                                                    | i da ma<br><sup>1</sup> secili da como contra da la<br><sup>1</sup> secili da como contra da la<br><sup>1</sup> secili da la como contra da la<br><sup>1</sup> secili da la como contra da la<br><sup>1</sup> secili da la como contra da la<br><sup>1</sup> secili da la como contra da la<br><sup>1</sup> secili da la como contra da la<br><sup>1</sup> secili da la como contra da la<br><sup>1</sup> secili da la como contra da la<br><sup>1</sup> secili da la como contra da la<br><sup>1</sup> secili da la como contra da la<br><sup>1</sup> secili da la contra da la contra da la<br><sup>1</sup> secili da la contra da la contra da la contra da la contra da la<br><sup>1</sup> secili da la contra da la contra da la | 10<br>10<br>12/14/   |                                                                                                    | inter i tr   | 12:11 ik<br>10 1000220 |                             |   |

| 衛生福利音                                                  | 吊繼續教育積分管理系統                                                                                                    |             |
|--------------------------------------------------------|----------------------------------------------------------------------------------------------------|-------------|
|                                                        | 唐 县 曰 期 : 10603                                                                                                  | 07          |
| 姓名:                                                    | AE 11 4 99 - 10000                                                                                               |             |
| 身分證或統一證號:F                                             |                                                                                                    |             |
| 證書類別:護理師                                               |                                                                                                    |             |
| 课程時間:1000301至1060228                                   |                                                                                                    | r           |
| 5於執業或執照更新時,積分數需達 #業課程積分需達106.40分,目前為1 具有專科資格,可折抵所有積分:不 | 120.00 分,以「護理師」執業已達換照標準。<br>12.80分:符合。<br>可抵)                                                                    | 可另存新檔或是直接列印 |
| 募業品質、專業倫理、專業相關法規利                                      | 责分總合需達12.00分,目前為13.60分,超過僅可計24.                                                                                  | 00          |
| · 雪口<br>專業品質、專業倫理、專業相關法規型                              | (修習感染管制之課程至少1堂,目前為4堂:符合)                                                                                         |             |
| *業品質、專業倫理、專業相關法規:                                      | 8修習性別議題之課程至少1堂,目前為1堂:符合                                                                                          |             |
|                                                        | na na na manazarte estatuta den a transmusie de la transmusie de la transmusie de la transmusie de la transmusie |             |
| ②各項積分列表 按"課程屬性」統計<br>1845以 #40萬時 去於共八                  | La m                                                                                                    |             |
| 八只顾竹 译轻质狂 有以積分                                         | FIS (97)                                                                                                    |             |
| 護理師/十 喜業課程 112.80                                      |                                                                                                    |             |

若有任何問題 請撥客服專線: 02-7738-8809 E-MAIL: <u>nmcs@csc.tradevan.com.tw</u>